# Loginvejledning med K-LOG //

Login via internettet

# STEP 1

Er du ny bruger, og er det første gang du logger ind, skal du klikke på knappen "Første login"-knappen.

Har du glemt din kode, eller vil du ændre din kode, skal du klikke på "Glemt adgangskode" og gå videre i vejledningen STEP 4.

|                                                                                                    | (E) FORSVARET                                            |
|----------------------------------------------------------------------------------------------------|----------------------------------------------------------|
| +                                                                                                    | Brugernavn                                               |
| Velkommen til Koncern Login                                                                                           | 00XXXXX                                                  |
| Du er ved at logge ind på Kontokonsol                                                                                 | Brugernavn er medarbejdernummer med 00 foran Adgangskode |
|                                                                                                    |                                                          |
|                                                                                                    | Log ind                                                  |
|                                                                                                    | Første login                                             |
|                                                                                                    |                                                          |
|                                                                                                    | Glemt adgangskode?                                       |
| Du bruger Koncern Login til at logge ind på flere af Forsvarets<br>systemer, bl.a. MinUddannelse og FELS-LMS internet | <u>Hjælp til at logge på</u>                             |

## STEP 2.1

Du har nu to muligheder. Du kan oprette adgangskode via dit MitID eller med din mil.dk mail. (denne bliver videresendt til FIIN mail)

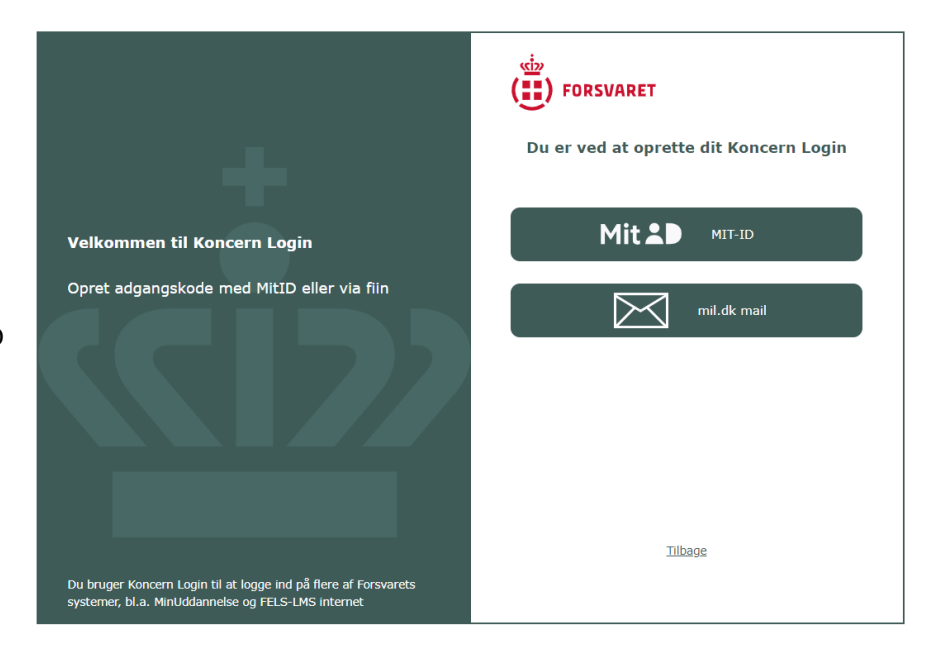

# STEP 2.2

Du har nu to muligheder. Du kan ændre adgangskode via dit MitID eller du kan nulstille din adgangskode med din mil.dk mail.

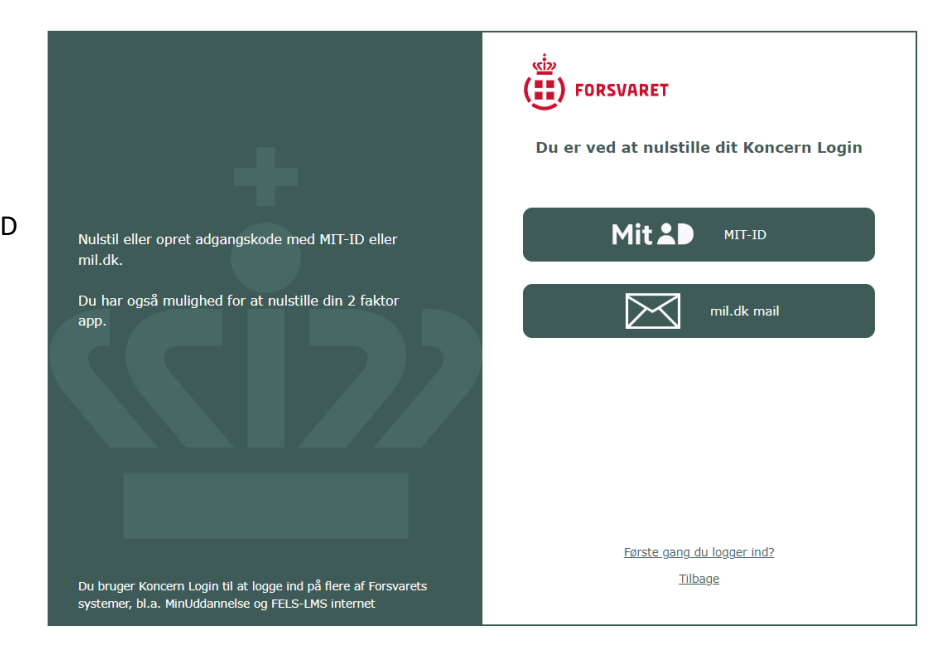

## STEP 3.1 MITID

Brug dine almindelige MIT-ID-oplysninger,

som du f.eks. bruger, når du skal logge på din bank eller borger.dk.

| BRUGER-ID ⑦       |                   |
|-------------------|-------------------|
|                   | Skjul             |
| FORTSÆT           | $\rightarrow$     |
| Glemt bruger-ID?  |                   |
|                   |                   |
|                   |                   |
|                   |                   |
| Husk mig hos Neml | .og-in (via WAYF) |

Udfyld MA-nummer og ny adgangskode. Vælg din egen adgangskode. Bemærk at koden skal være mindst 12 karakterer, indeholde mindst ét tal og mindst ét stort og ét lille bogstav. Du vil først få en aktiv "Opdater"- knap når alle kravene er opfyldt. Vær opmærksom på, der ikke kommer til at være et checkmærke ved "Din nye adgangskode må ikke være den samme som du har haft de sidste 3 gange"

#### Krav til ny adgangskode

- X Brugernavnet er dit medarbejdernummer med 00 foran
- X Adgangskoderne skal være ens
- X Adgangskoden skal være mindst 12 karakterer
- X Adgangskoden skal indeholde mindst ét tal
- X Adgangskoden skal indeholde mindst ét stort bogstav
- X Adgangskoden skal indeholde mindst ét lille bogstav
- Din nye adgangskode må ikke være den samme som du har haft de sidste 3 gange

Du bruger Koncern Login til at logge ind på flere af Forsvarets systemer, bl.a. MinUddannelse og FELS-LMS internet

| stilling af adgangskode                      |
|----------------------------------------------|
|                                              |
|                                              |
| peidernummer                                 |
|                                              |
| Husk to nuller foran medarbejder             |
| angskode                                     |
|                                              |
| Mindst 12 karakterer med tal, store og små b |
|                                              |
|                                              |

<u>«i»</u>

Opdater

Opret supportsag Tilbage

# STEP 3.2 mil.dk

Indtast MA-nummer og klik send. Du vil herefter modtage en e-mail på din mil.dk adresse med vejledning til at lave din adgangskode.

| -                                                                                                    | FORSVARET<br>Nulstil adgangskode med mil.dk<br>Indtast medarbejdernummer |
|----------------------------------------------------------------------------------------------------|--------------------------------------------------------------------------|
| Du kan finde dit medarheidernummer nå                                                                                  | 00XXXXX                                                                  |
| bagsiden af dit ID kort.                                                                                               | Husk to nuller foran medarbejdernummer                                   |
| Du vil modtage en e-mail på din fiin mail med<br>vejledning til at lave din adgangskode, når du<br>har trykket send.   | Send                                                                     |
| Du bruger Koncern Login til at logge ind på flere af Forsvarets<br>systemer, bl.a. MinUddannelse og FELS-LMS internet. | Hjælp til at logge på<br>Tilbage                                         |

Har du spørgsmål til Login, kan du altid kontakte FAK Service Tlf: 728 17 000 / Mail: service\_center@fak.dk

## STEP 4

Bemærk venligst, at der kan gå op til ca. 30 min før du kan benytte din adgangskode og få adgang.

# STEP 5

Hvis "Opdater"-knappen under STEP 3.1 ikke aktiveres på trods af, at din adgangskode opfylder alle krav, eller du stadig ikke kan logge ind, selvom du har opdateret din adgangskode, skal du klikke på "Opret supportsag". Vær opmærksom på, der ikke kommer til

at være et checkmærke ved

"Din nye adgangskode må ikke være den samme som du har haft de sidste 3 gange"

| Krav til ny adgangskode                                                                                               | (E) FORSVARET                                        |
|----------------------------------------------------------------------------------------------------|------------------------------------------------------|
| X Brugernavnet er dit medarbejdernummer<br>med 00 foran                                                               | Nulstilling af adgangskode                           |
| X Adgangskoderne skal være ens                                                                                        | Indtast medarbejdernummer                            |
| X Adgangskoden skal være mindst 12 karakterer                                                                         | Husk to nuller foran medarbeidernummer               |
| X Adgangskoden skal indeholde mindst ét tal                                                                           | Indtast ny adgangskode                               |
| Adgangskoden skal indeholde mindst ét<br>stort bogstav                                                                | Mindst 12 karakterer med tal, store og små bogstaver |
| Adgangskoden skal indeholde mindst ét<br>lille bogstav                                                                | Bekrært ny adgangskode                               |
| Din nye adgangskode må ikke være den<br>samme som du har haft de sidste 3 gange                                       | Adgangsköder skal Være ens<br>Opdater                |
|                                                                                                    | <u>Opret supportsag</u>                              |
| Du bruger Koncern Login til at logge ind på flere af Forsvarets<br>systemer, bl.a. MinUddannelse og FELS-LMS internet | Tilbage                                              |

## STEP 6

Når du klikker "Opret supportsag", skal du indtaste dit MA-nummer (husk 00 foran MA-nummer), og trykke "Opret sag". Din sag er nu oprettet hos IT-støtte, som vender tilbage snarest muligt.

|                                                                                     | ( FORSVARET                            |
|-------------------------------------------------------------------------------------|----------------------------------------|
| 100 A                                                                               | Opret sag om adgangskode               |
|                                                                                     | Indtast medarbejdernummer              |
| Hvis du har problemer med at ændre din                                              | 00XXXXXX                               |
| adgangskode kan du oprette en sag. Hvis vi                                          | Husk to nuller foran medarbejdernummer |
| registreret en arbejdsmail vil du modtage en<br>kvittering og vderligere veiledning | Opret sag                              |
|                                                                                     | Tilbace                                |
|                                                                                     | Liibage                                |
| Du finder dit medarbejdernummer på bagsiden af dit<br>adgangskort                   |                                        |

Har du spørgsmål til Login, kan du altid kontakte FAK Service Tlf: 728 17 000 / Mail: service\_center@fak.dk